<補足2>

## 【支払人マスタでの検索グループ設定】

(新規)

| トップ > 総合/給与振込働(ファイル                     | レ伝送) > 預金口座振著                                             | 2018年03月08日 21時07分16秒 |                             |
|-----------------------------------------|-----------------------------------------------------------|-----------------------|-----------------------------|
| 預金口座振替メニ                                | <u> </u>                                                  | CIBMZ400              |                             |
| 日常の取引                                   |                                                           |                       |                             |
| データ登録                                   | 振替データの新規登録や修正、送信済データを利用した振替デー                             | 9の登録などを行います。          |                             |
| データ承認・送信                                | 作成した振替データの承認や送信を行います。承認・送信権限者が                            | 以保作できます。              |                             |
| 通信結果報告書印刷                               | 振替データ送信の通信結果を印刷できます。                                      |                       |                             |
| データの受信                                  |                                                           |                       | 「支払人マスタ作成」を押す               |
| データ受信                                   | 口座振飾の引落結果データを受信します。                                       |                       |                             |
| 受信データ参照・印刷                              | 受信した結果データの参照・印刷を行います。                                     |                       |                             |
| コ座情報の管理                                 |                                                           |                       |                             |
| 支払人マスタ作成                                | 振替先口座(支払人マスタ)の新規登録、修正、削除などを行い                             | ξŢ,                   |                             |
| 検索グループ名称登録                              | 振替先口座の作成時に使用するグループ名称の登録を行います。                             |                       |                             |
| 委託者マスタ参照                                | 振替委託者の口座情報、委託者コードなどの詳細情報(委託者マ:                            | スタ)を参照できます。           |                             |
| 支払人マスター活剤除                              | 振替先口座(支払人マスタ)の一括朝除を行います。                                  |                       |                             |
|                                         | $\bigtriangledown$                                        |                       |                             |
| トップ > 総合/絵与描込物(ファイル                     | レ伝送) > 預金口径振輦 > 支払人マスタ作成                                  | 2018年03月09日 16時22分41移 |                             |
| 支払人マスター                                 | <b>范</b>                                                  | CIBMZ461              |                             |
| 個語のボタンを押してください                          | D新規登録、修正、削除などを行います。<br>No                                 |                       |                             |
| 新しく支払人マスタを登                             | 鎌                                                         |                       | 「新規登録」を押す                   |
| 新しく振替先を支払人マスタに登                         | 2録する場合は、「新規登録」ボタンを押してください。                                | 新規整録 >                |                             |
| 当時のおいていたさい。<br>押してください。                 | 「使用して加善元を証券する者言は、「打師ファイルスパ」パランを                           | 外部ファイル入力 >            |                             |
|                                         |                                                           |                       |                             |
| トップ > 総合協与振送他(ファイ)                      | レ伝送) > 預金口屋県曽 > 支払人マスタ作成                                  | 2018年03月09日 16時23分45秒 | ①【金融機関コード】を検索する             |
| シガムへ マ へ フ 豆 ヨ<br>必要項目を入力して、「登録」        | ▶▼<br>  ボタンを押してください。                                      | CIBM2462              |                             |
| 金融機関コード、支店コードが<br>分からない場合は、何も入力t        | が分かる場合は、コードを直接入力して、「検索」ボタンを判<br>さず「検索」ボタンを押すと50音で検索ができます。 | 『すと名称が表示されます。         |                             |
| ● ○ ○ ○ ○ ○ ○ ○ ○ ○ ○ ○ ○ ○ ○ ○ ○ ○ ○ ○ | +1月<br>数字4桁 Q.検索 支店コード 参照                                 | 半角<br>数字3桁 Q 検索       |                             |
| 金融機関力ナ名称<br>金融機関濃字名称                    | 支店力ナ名称<br>支店選家名称                                          |                       | ④【凵唑畨号】を入力する                |
| 預金種目 必須                                 | 普通預会 ✓                                                    |                       | ⑤【支払人カナ名称】を入力する ※半角カナのみ     |
| 口座骨号 必須                                 | 半角数字2桁以内                                                  |                       | ⑥【支払人コード2】へ預金口座振替依頼書の顧客コードを |
| 支払人力ナ名称 必須                              |                                                           | 半角30文字以内              | 入力する                        |
| 支払人ステキロ 参<br>支払人コード1                    | 半角数学10桁以内                                                 | ★月46×手以内              |                             |
| 支払人コード2                                 | 半角数李10桥设内                                                 |                       |                             |
| 検索用力ナ名称 参選                              | 11-〒25 0.3-〒253 0.3- (estad                               | 半角30文字以内              | ⑧【グルーブ指定】で該当のグループにチェックを入れる  |
| グループ損定                                  | 1 4 7 A F 2 1 3: (未設定) 1 5: (未設定) 1 5: (未設定) 1 7: (未設定)   | () □ 8: (未設定)         | ⑨「登録」を押す                    |
| く戻る クリア                                 | 登録 >                                                      |                       |                             |
|                                         |                                                           |                       |                             |

1

#### <補足2>

#### (修正)

0000000000

か)7X10003 (株) テスト0003 京東銀行 本店営業部 倍通 1000003

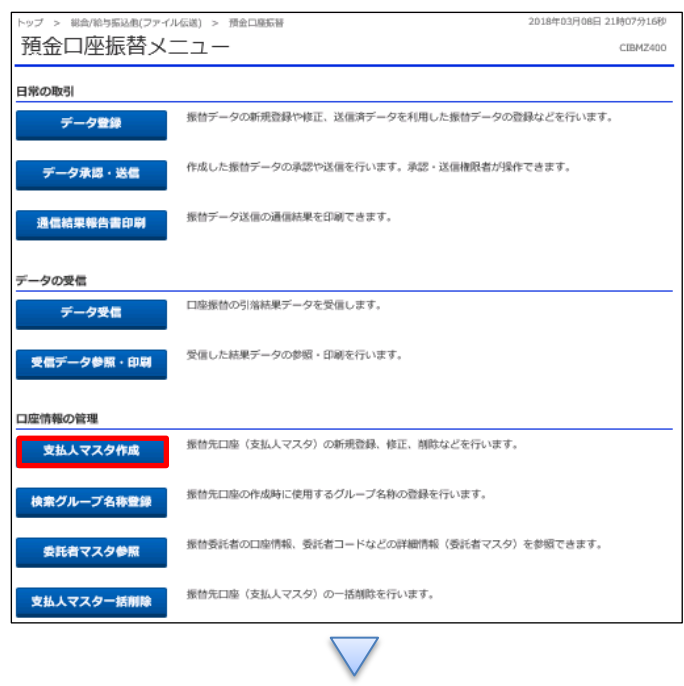

> 預金口廢振替 > 支払人マスタ作成 支払人マスター覧 CIBMZ461 振替先口座(支払人マスタ)の新規登録、修正、削除などを行います。 目的のボタンを押してください。 新しく支払人マスタを登録 新しく振替先を支払人マスタに登録する場合は、「新規登録」ボタンを押してください。 新規登録 金銀形式、CSV形式のファイルを使用して振替先を登録する場合は、「外部ファイル入力」ボタンを 押してください。 外部ファイル入力 > 登録済み支払人マスタを修正、削除 支払人マスター覧 ないインドローン な払くマスタの内容を修正する場合は、対象行を選択して「修正」ボタンを押してください。 支払、マスタのクをファイル出力(CSU形式)する場合は、「外部ファイル出力」ボタンを押してください。 支払、マスクタータの朝除は支払、マスタ対戦的客を確認してから行うようにしてください。 また、朝鮮さる場合の身後強張リンド対応となります。 ※グループ指定の「●」は該当校素グループに登録済みである事を表します。 NR NR 外部ファイル出力 印刷 全選択 表示順 コード2 🗸 503件中 1~20 🗸 件目を表示 次へ> グループ指定 選訳 - 参須 支払人力ナ名称 濃字名称 ⊐-ド1 ⊐-ド2 金融機関名 支店名 預金租日 口庫番号 **FFRI** 1 2 3 4 5 6 7 8 京東銀行 本店営業部 普通 1000001 カ)FXH0001 (株) テスト0001 詳細 京東銀行 木店営業部 倍通 1000002 が)771-0002 (株) テスト0002 詳細

①該当のデータを選択する

「支払人マスタ作成」を押す

②「修正」を押す

詳細

#### データ伝送(預金口座振替)

## <補足2>

| トップ > 総合/給与振込他(ファ                              | 2018年03月09日 18時                                                                    | 10分45秒                     |                                |    |  |
|------------------------------------------------|------------------------------------------------------------------------------------|----------------------------|--------------------------------|----|--|
| 支払人マスタ登                                        | c                                                                                  | 1BMZ462                    |                                |    |  |
| 必要項目を入力して、「登録<br>金融機関コード、支店コー<br>分からない場合は、何も入; | 喙」ボタンを押してください。<br>ドが分かる場合は、コードを直接入<br>カせず「検索」ボタンを押すと50音                            | カして、「検索」ボタン<br>で検索ができます。   | を押すと名称が表示されます                  | a. |  |
| 金融機関コード 必須                                     | 0522 半角<br>数字4桁 Q 検索                                                               | 支店コード 必須                   | 080 半角<br>数字3桁 Q 棟             | 衆  |  |
| 金融機関力ナ名称                                       | 5435                                                                               | 支店力ナ名称                     | ホンテン                           |    |  |
| 金融機関漢字名称                                       | 京葉銀行                                                                               | 支店漢字名称                     | 本店営業部                          |    |  |
| 預金種目 必須                                        | 普通預金 🗸                                                                             |                            |                                |    |  |
| 口座香号 必须                                        | 1000001                                                                            | 半角数字7桁以                    | 半角数字7桁以内                       |    |  |
| 支払人力ナ名称 必須                                     |                                                                                    |                            | 半角30文字以内                       |    |  |
| 支払人漢字名称                                        | (株) テスト0001                                                                        | 全角48文字以内                   | 全角48文字以内                       |    |  |
| 支払人コード1                                        | 000000000                                                                          | 半角数字10桁                    | 半角数字10 标识内                     |    |  |
| 支払人コード 2                                       | 000000001                                                                          | 以内                         |                                |    |  |
| 検索用カナ名称 必須                                     | 77F0001                                                                            | 半角30文字以内                   | 半角30文字以内                       |    |  |
| グループ指定                                         | <ul> <li>✓ 1: テスト</li> <li>□ 2: テス</li> <li>□ 5: (未設定)</li> <li>□ 6: (未</li> </ul> | 、ト2 □ 3: (未<br>設定) □ 7: (未 | 設定) □ 4: (未設定<br>設定) □ 8: (未設定 | )  |  |
| く戻る クリア                                        |                                                                                    | 錄 >                        |                                |    |  |

# 【グループ指定】で該当のグループにチェックを入れる ②「登録」を押す